## PowerMic Mobile Application

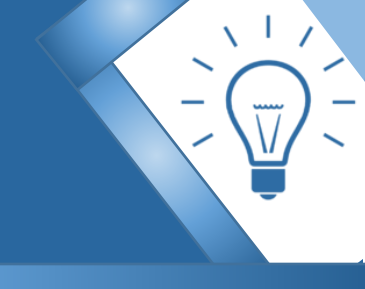

**PowerMic Mobile Application:** Enables you to use your mobile device as a microphone for Dragon Medical One Desktop Application. PowerMic Mobile on your device pairs with Dragon Medical One on your PC.

Step 1: Request access to use the PowerMic Mobile App by emailing EMRTrainingTeam@NJHealth.org

**Step 2**: Email this Tip Sheet to a **personal email** (other than your work email) that you can access on your smartphone so that you can click on the links provided from your smartphone.

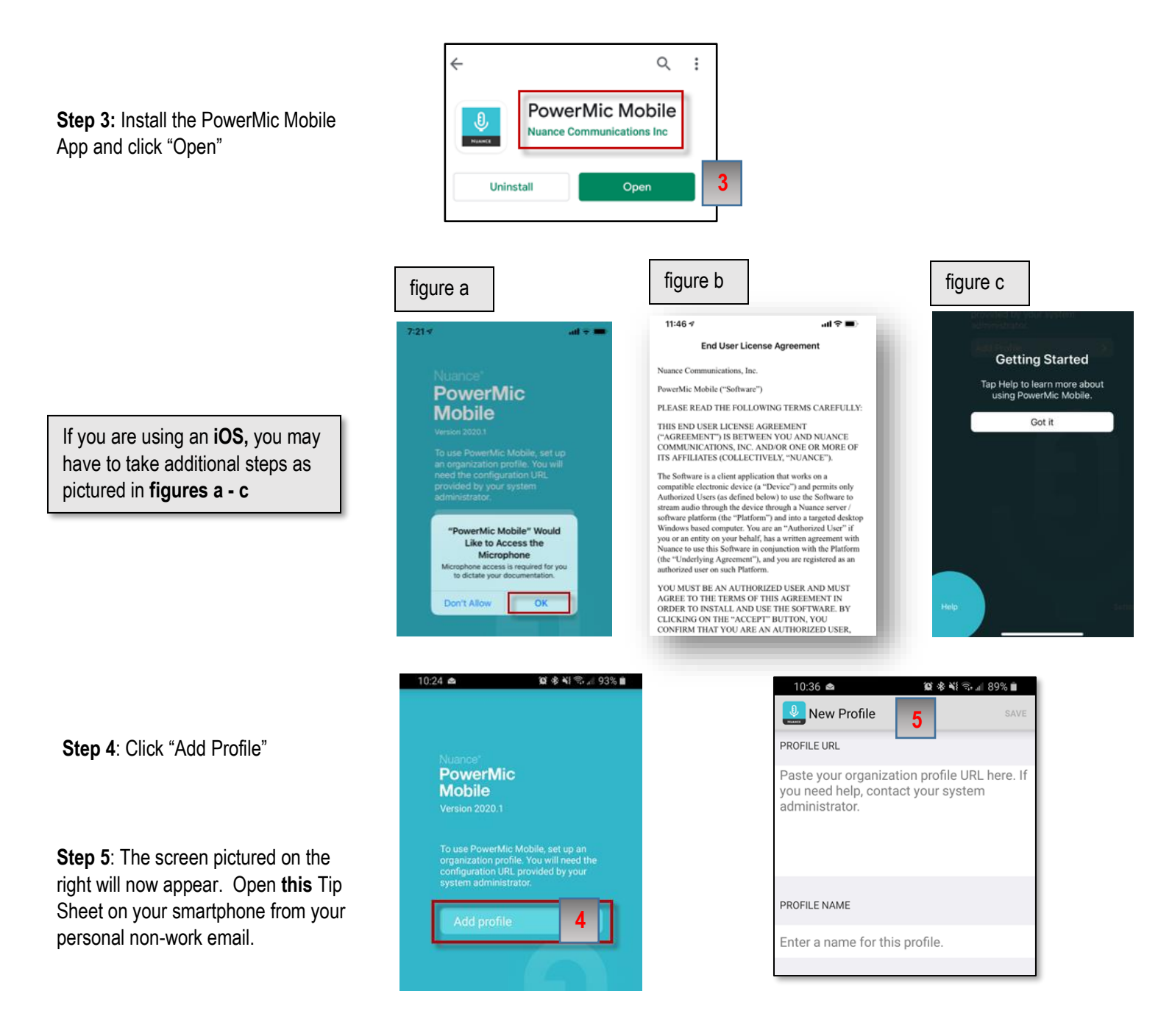

**Step 6**: <u>Click here to access the</u> <u>PowerMic Mobile Configuration links</u> from your smartphone.

**Step 7:** When you are on the "PowerMic Mobile Configuration" page, click on the configuration link for your device (iOS or Android)

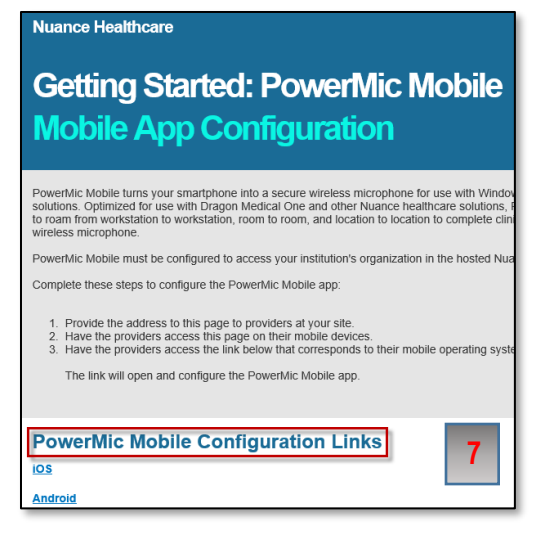

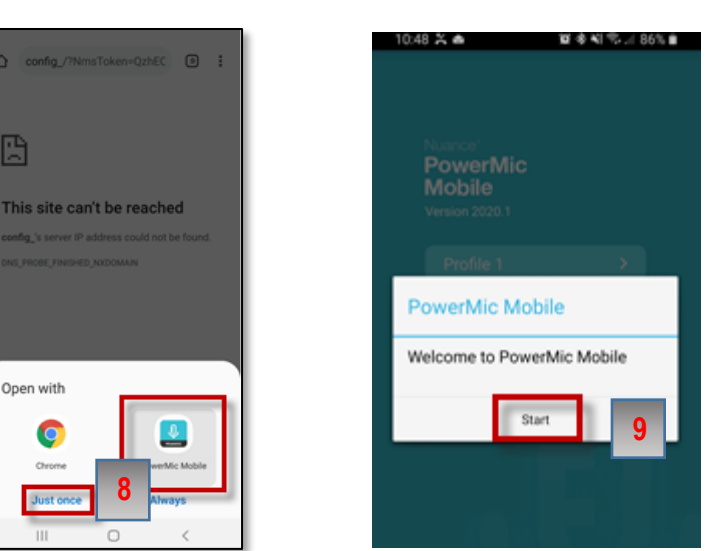

Step 8: Open with "PowerMic Mobile"

**Step 9:** Click "Start" on the "Welcome to PowerMic Mobile" box

**Step 10:** Open the Dragon Medical One App on your PC

Step 11: Enter your User Name

**Step 12:** Select "Nuance PowerMic Mobile" from the microphone dropdown menu

Step 13: Click "OK"

**Step 14**: On your smartphone enter your user name (provided upon your request for access to PowerMic Mobile

Step 15: Click "Log In"

**Step 16**: Use your smartphone as your PowerMic for Dragon Medical One.

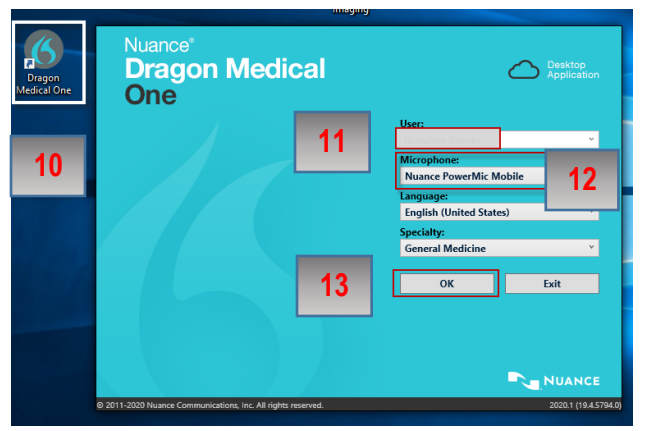

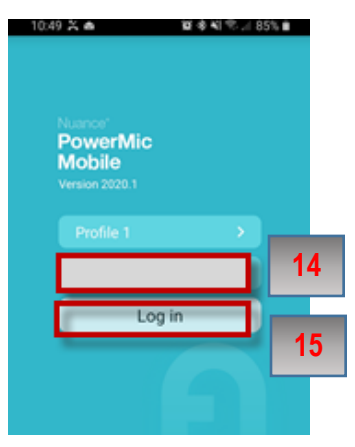

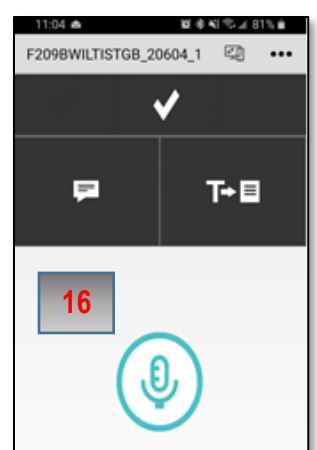